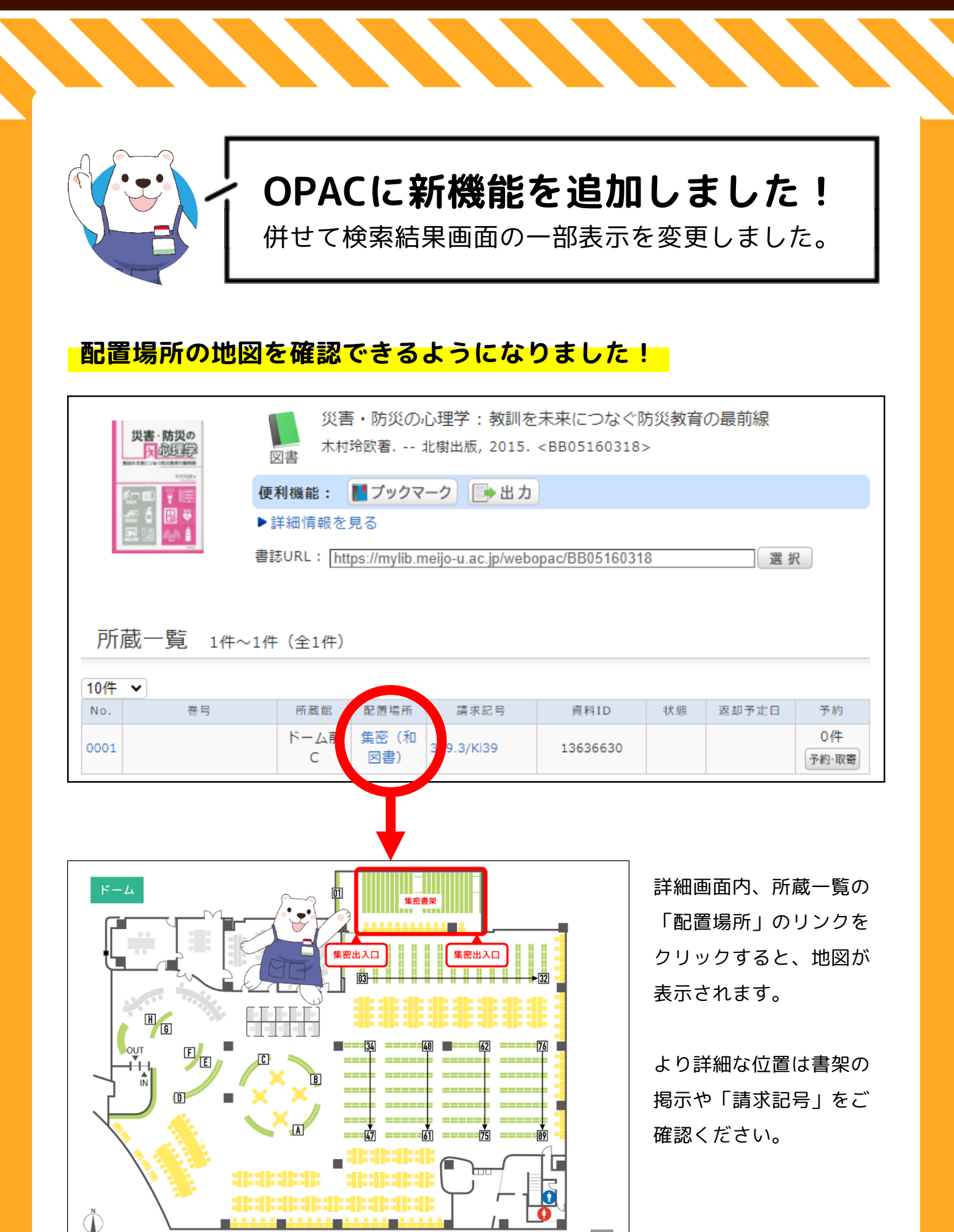

□ 四角の中の数字が書架番号です。例:図=書架32

## 検索結果一覧の表示を簡素化しました

検索結果一覧のデフォルト表示を、下図のように変更しました。

| 書詰検索結果一覧 14~10年 (金6959年) 回日       単単素       単単素         第10-15歳示可給件数(5000)を超過しました(と)+件数:6959年).       出版年期()       10         第25年を急加し損せきたり込んでください.       二       二                                                                                                    | I               | 日表記                                                    | 「(詳約                        | 細表示)                        |                     |                                 |       |       | 7          | 新                                                           | 新表示 (簡易表示)                                                                                                    |
|----------------------------------------------------------------------------------------------------|-----------------|--------------------------------------------------------|-----------------------------|-----------------------------|---------------------|---------------------------------|-------|-------|------------|-------------------------------------------------------------|----------------------------------------------------------------------------------------------------|
| <ul> <li>              日本の本 本の本の本の本の本の本の本の本の本の本の本の本</li></ul>                                                                                                    | -               | 書誌検索結                                                  | 课一覧                         | 1件~10件(全6959                | 件) 📄 印)             | <b>P</b> J                      | 簡易表示  | 詳細表示  |            | 書                                                           | 書誌検索結果一覧 1件~10件(全6959件) 扁印刷 (1件≪55) 詳細表示)                                                                         |
| ● 本田本       ● 田本       ● 田本                                                                                                    | <b>資料</b><br>検索 | の一覧表示可能<br>条件を追加し                                      | を超過しました(ヒッ  <br>,でください。     | ▶件数:69594                   | 牛)。                 |                                 |       | 資料    | 1の-<br>1余( | カー観表示可能件数(5000)を超過しました(ヒット件数:6959件)。<br>条件を追加し資料を絞り込んでください。 |                                                                                                    |
| 1       ● 「「「「」」」」       ● 「」」」」       ● 「」」」」       ● 「」」」」       ● 「」」」」       ● 「」」」」       ● 「」」」」       ● 「」」」」       ● 「」」」」       ● 「」」」」       ● 「」」」」       ● 「」」」」       ● 「」」」」       ● 「」」」」       ● 「」」」」       ● 「」」」」       ● 「」」」」       ● 「」」」」       ● 「」」」」       ● 「」」」」       ● 「」」」」       ● 「」」」」       ● 「」」」」       ● 「」」」」       ● 「」」」」       ● 「」」」」       ● 「」」」」       ● 「」」」」       ● 「」」」」       ● 「」」」」       ● 「」」」」       ● 「」」」」       ● 「」」」」       ● 「」」」」       ● 「」」」」       ● 「」」」       ● 「」」」       ● 「」」」       ● 「」」」       ● 「」」」       ● 「」」」       ● 「」」」       ● 「」」」       ● 「」」」       ● 「」」」       ● 「」」」       ● 「」」」       ● 「」」」       ● 「」」」       ● 「」」」       ● 「」」」       ● 「」」」       ● 「」」」       ● 「」」」       ● 「」」」       ● 「」」」       ● 「」」」       ● 「」」」       ● 「」」」       ● 「」」」       ● 「」」」       ● 「」」」       ● 「」」」       ● 「」」」       ● 「」」」       ● 「」」」       ● 「」」」       ● 「」」」       ● 「」」」       ● 「」」」       ● 「」」」       ● 「」」」       ● 「」」」       ● 「」」」       ● 「」」」       ● 「」」」       ● 「」」」       ● 「」」」       ● 「」」」       ● 「」」」       ● 「」」」       ● 「」」」       ● 「」」」       ● 「」」」       ● 「」」」       ● 「」」」       ● 「」」」       ● 「」」」       ● 「」」」 <td< td=""><td></td><td>全て選択 📘</td><td>ブックマーク</td><td>📑 出力</td><td></td><td>出版</td><td>〒降順 🖌</td><td>10件 🖌</td><th></th><td>全て</td><td>て選択 ■ブックマーク →出力 出版年降順 ▼ 10件 ▼</td></td<> |                 | 全て選択 📘                                                 | ブックマーク                      | 📑 出力                        |                     | 出版                              | 〒降順 🖌 | 10件 🖌 |            | 全て                                                          | て選択 ■ブックマーク →出力 出版年降順 ▼ 10件 ▼                                                                                     |
| 2                新物に「ら」は必要か: 擬人主義に立ち向かう             次回数               新物に「ら」は必要か: 擬人主義に立ち向かう             家庭園            2              副部              新物に「ら」は必要か: 擬人主義に立ち向かう             家庭園               国               新物に「ら」は必要か: 銀人主義に立ち向かう             家庭園            2              副部              新物に「ら」は必要か: 銀人主義に立ち向かう               家庭園            2              副部              新物に「ら」は必要か: 銀人主義に立ち向かう               家庭園            2              副部              新物に「ら」は必要か: 銀人主義に立ち向かう               国            2              副部              新物に「ら」は必要か: 銀人主義に立ちらっか。               の            2              副部              新物に「ら」は必要か: 銀人主義に立ちらっか。               の            3              副部              新加に「「「」」」               国部              「             「                                                                                                    |                 | クリティカル・<br>オーディエン                                      | クリラ<br>図書<br><sup>李津娥</sup> | ティカル・オーディエ<br>編著;李光鎬 [ほか] 著 | ンス : メディ<br>新曜社, 2( | ア批判の社会 <mark>心理学</mark><br>)23. |       |       |            |                                                             |                                                                                                    |
| 市田市       日本市       日本       日本       日                                                                                                    |                 | -                                                      |                             |                             |                     |                                 |       |       | 2          | 1                                                           | 動物に「心」は必要か:擬人主義に立ち向かう                                                                                             |
| 下一ム朝       自用69       361.453/C92       61642000       理想要問         2       1       1       1       1       1       1       1       1       1       1       1       1       1       1       1       1       1       1       1       1       1       1       1       1       1       1       1       1       1       1       1       1       1       1       1       1       1       1       1       1       1       1       1       1       1       1       1       1       1       1       1       1       1       1       1       1       1       1       1       1       1       1       1       1       1       1       1       1       1       1       1       1       1       1       1       1       1       1       1       1       1       1       1       1       1       1       1       1       1       1       1       1       1       1       1       1       1       1       1       1       1       1       1       1       1       1       1       1       1       1                                                                                                    |                 | 所意館                                                    | 配置場所                        | 請求記号                        | 資料ID                | 卷号                              | 状態    |       |            |                                                             | 慶二 渡辺茂著 増補改訂版 東京大学出版会, 2023.<br>図書                                                                                |
| 2                                                                                                    |                 | ドーム前<br>C                                              | 書架69                        | 361.453/C92                 | 61642000            |                                 |       | 予約·取審 | 3          |                                                             |                                                                                                    |
| 西西面         王原田市         王原田市         王原田市         王原田市         王原田市         王原田市         王原田市         王原田市         西面         日本           * - ム朝         書気29         481.78/W46/A23         61643400          王原田市         国際         建築田市         建築田市         ビアンス         第         建築田市         ビアンス         第         建築田市         ビアンス         第         建築田市         ビアンス         第         建築田市         ビアンス         第         建築田市         ビアンス         第         建築田市         ビアンス         10         10         10         10         10         10         10         10         10         10         10         10         10         10         10         10         10         10         10         10         10         10         10         10         10         10 <td< td=""><td>2</td><td colspan="7">動物に「心」は必要か: 擬人主義に立ち向かう<br/>図書 凝辺茂著 増補改訂版 東京大学出版会, 2023.</td><th>4</th><td></td><td>図書     からまなぶ<b>心理学</b>: 4).       「     (政治の話」とデモクラシー:規範的効果の実証分析     (取) 個徴題: 有戦観, 2023.</td></td<>           | 2               | 動物に「心」は必要か: 擬人主義に立ち向かう<br>図書 凝辺茂著 増補改訂版 東京大学出版会, 2023. |                             |                             |                     |                                 |       |       | 4          |                                                             | 図書     からまなぶ <b>心理学</b> : 4).       「     (政治の話」とデモクラシー:規範的効果の実証分析     (取) 個徴題: 有戦観, 2023.                        |
| ドーム朝<br>C     着菜29     461.78/W46/A23     6164400     注意意思       3     通信     着端からまなぶ社会 <b>心理学</b><br>国本電太珍緑電: 竹俗深鏡, 竹俗深鏡, 下田俊介共著 第2版 サイエンス社, 2023 (ラ     6     目いたいことを言ったのに、うまくいった: 心を守りながら人と接する <b>心理学</b><br>ロック・チャンスン音: 吉原育子訳 PHP研究所, 2023       3     回信     着端からまなぶな会 <b>で</b> ?; ; 4)     7     回信     言いたいことを言ったのに、うまくいった: 心を守りながら人と接する <b>心理学</b><br>ロック・チャンスン音: 吉原育子訳 PHP研究所, 2023       7     「意味」と「遊び」の <b>心理学</b> 研究<br>山岡電行稿: サブカルチャー <b>心理学</b> 研究名 福村出版, 2023 (サブカルチャーの <b>心理学</b> ; 2)                                                                                                    |                 | 所意館                                                    | 配置場所                        | 請求記号                        | 資料ID                | 卷号                              | 状態    |       | 5          |                                                             | 図解眠れなくなるほど面白い臨床心理学                                                                                                |
| 3         基礎からまなぶ社会心理学           0         基礎からまなぶ社会心理学           0         第二           0         第二           1         第二           1         第二           1         第二           1         第二           1         第二           1         第二           1         第二                                                                                                    |                 | ドーム前<br>C                                              | 書架29                        | 481.78/W46//A23             | 61643400            |                                 |       | 予約·取憲 |            |                                                             | 國書 潘茨英史監修日本文芸社,2023.                                                                                              |
| 7 □ □ □ □ □ □ □ □ □ □ □ □ □ □ □ □ □ □ □                                                                                                    | 3               |                                                        |                             |                             |                     |                                 |       |       | 6          |                                                             | 目いたいことを言ったのに、うまくいった:心を守りながら人と接する心理学<br>図書<br>やン・チャンスン著:吉原育子訳 PHP研究所, 2023.                                        |
|                                                                                                    |                 | 所蔵能                                                    | 配置場所                        | 請求記号                        | 資料ID                | 卷号                              | 状態    |       |            |                                                             | 泡味」と「遊び」の <b>心理学</b> 研究<br>  山間重行場;サブカルチャー <mark>心理学</mark> 研究会著・・・ 福村出版, 2023 ・ (サブカルチャーの <mark>心理学</mark> ; 2). |

旧表示は本の表紙画像が表示されるなど、一見わかりやすく思われますが、下記の問題 点などもございました。

情報量(通信量)が多いため、表示に時間がかかる

(スマホなどの場合、通信料も増加するおそれがある)

•所蔵冊数が多い場合、一部の所蔵が非表示となる

(本当は所蔵があるのに、自分のキャンパスの図書館には無いと思われてしまう)

 ・雑誌などで、2か所に分かれて置いてある場合、一方の配置場所しか表示されず、 自分が閲覧したい巻号が見つからないことがある

これらへの対応として「簡易表示」をデフォルトとい たしました。ご理解いただきますよう、お願い申し上 げます。なお、検索結果一覧画面の右上にある「詳細 表示」をクリックすることで、旧表示にすることがで きます。「簡易表示」「詳細表示」は簡単に切り替え 可能です。ぜひ、ご活用ください。

また、スマホ用にOPACアプリもご利用いただけます。 表示の最適化、My Libraryの利用の他、カメラによる ISBNのスキャンと検索も可能です。こちらもぜひご利 用ください。

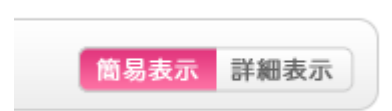

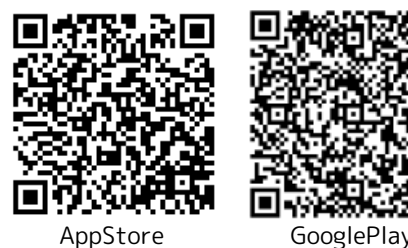